## HOW TO CHANGE A CATALOG YEAR

Wildly Possible

## From the Audit tab in Student File (SAP), highlight the Degree Audit Requirement Catalog – Catalog Version you would like to change, then click the "Edit Catalog" button.

|     | Holds                                              | Recruitme | nt Appli    | cations | Ad       | mission Admission Checkli   | sts   | Majors/Minor | rs/Optior       | ns Audit   |       |
|-----|----------------------------------------------------|-----------|-------------|---------|----------|-----------------------------|-------|--------------|-----------------|------------|-------|
|     |                                                    |           |             |         |          |                             |       |              |                 |            |       |
| Se  | Selection Criteria                                 |           |             |         |          |                             |       |              |                 |            |       |
| Pr  | ogram                                              |           | 99300025    | BA-AS;  | Bachelo  | or of Arts                  | - 🔊   |              |                 |            |       |
| Ke  | (ev Date 04/22/2022                                |           |             |         |          |                             |       |              |                 |            |       |
|     |                                                    |           |             |         |          |                             |       |              |                 |            |       |
| De  | Degree Audit Status                                |           |             |         |          |                             |       |              |                 |            |       |
|     |                                                    |           |             |         |          |                             |       |              |                 |            |       |
|     | BA-AS Current (Last updated: 04/22/2022, 07:38:48) |           |             |         |          |                             |       |              |                 |            |       |
|     |                                                    |           |             |         |          |                             |       |              |                 |            |       |
| 9   | Refresh                                            | 🕜 What If | Kesults     | Ex      | ceptions | s 📧 Plan   🗋 🖉 Catalog      | 60 💼  |              | ) <b>(%)</b> (% | ) i 💽 🔎    |       |
| Mai | n Audit Ty                                         | Audit Ty  | ype (Desc.) | Catal   | Catal    | Requirement Catalog (Desc.) | Versi | Catalog Ver  | sion(Ds)        | Start Date | End I |
| V   | 1000                                               | Degree    | Audit       |         | 1100     | University Requirements     | 2022  | 2021-2022    | Bulletin        | 08/23/2    | 12/3  |
|     | 1000                                               | Degree    | Audit       |         | 1200     | College Requirements        | 2022  | 2021-2022    | Bulletin        | 08/23/2    | 12/3  |
|     | 1000                                               | Degree    | Audit       |         | 1300     | Major Requirements          | 2022  | 2021-2022    | Bulletin        | 08/23/2    | 12/3  |
|     | 1000                                               | Degree    | Audit       |         | 1400     | Minor Requirements          | 2022  | 2021-2022    | Bulletin        | 08/23/2    | 12/3  |
|     | 1000                                               | Degree    | Audit       |         | 1500     | Special Program Requireme   | 2022  | 2021-2022    | Bulletin        | 08/23/2    | 12/3  |

Wildly Possible

In the pop-up window, select the desired catalog version from the **Version** dropdown menu. Then, click "Save".

University of Kentucky

| 🔄 Edit Catalog A | lssignment                   | ×      |  |  |  |  |  |  |
|------------------|------------------------------|--------|--|--|--|--|--|--|
| General          |                              |        |  |  |  |  |  |  |
| Audit Type       | 1000 Degree Audit            | -      |  |  |  |  |  |  |
| Catalog          | 1100 University Requirements | •      |  |  |  |  |  |  |
| Version          | 2011 Initial/Pre-UK Core     | -      |  |  |  |  |  |  |
|                  | 2011 Initial/Pre-UK Core     | -      |  |  |  |  |  |  |
|                  | 2012 2011-2012 Bulletin      | -      |  |  |  |  |  |  |
| Validas          | 2013 2012-2013 Bulletin      | 6      |  |  |  |  |  |  |
| Validity         | 2014 2013-2014 Bulletin      |        |  |  |  |  |  |  |
| Start Date       | 2015 2014-2015 Bulletin      | 33     |  |  |  |  |  |  |
| End Date         | 2017 2016-2017 Bulletin      | **     |  |  |  |  |  |  |
|                  | 2018 2017-2018 Bulletin      |        |  |  |  |  |  |  |
| Major or Minor   | 2019 2018-2019 Bulletin      | L      |  |  |  |  |  |  |
| A                | 2020 2019-2020 Bulletin      |        |  |  |  |  |  |  |
| Assignment       | 2021 2020-2021 Bulletin      |        |  |  |  |  |  |  |
|                  | 2022 2021-2022 Bulletin      |        |  |  |  |  |  |  |
|                  | 2023 2022-2023 Bulletin      | Ψ      |  |  |  |  |  |  |
| Time to Degree   |                              |        |  |  |  |  |  |  |
| Extension        | NONE N/A                     | -      |  |  |  |  |  |  |
|                  |                              |        |  |  |  |  |  |  |
| Advanced         |                              |        |  |  |  |  |  |  |
| Object Type      | Object ID 0 Priority         |        |  |  |  |  |  |  |
| Description      | Category                     |        |  |  |  |  |  |  |
|                  |                              |        |  |  |  |  |  |  |
|                  |                              |        |  |  |  |  |  |  |
|                  | 🖌 🔚 Save 🗶                   | Cancel |  |  |  |  |  |  |

Wildly Possible

## The selected catalog year has now been changed. The student's Degree Audit will reflect this change after it has been refreshed.

University of Kentucky

| Holds Recruitment Applications Admission Admission Checklists Majors/Minors/Options Audit |             |          |             |                                       |          |                             |       |            |             |            |      |  |
|-------------------------------------------------------------------------------------------|-------------|----------|-------------|---------------------------------------|----------|-----------------------------|-------|------------|-------------|------------|------|--|
|                                                                                           |             |          |             |                                       |          |                             |       |            |             |            |      |  |
| Selection Criteria                                                                        |             |          |             |                                       |          |                             |       |            |             |            |      |  |
| Program 9930002                                                                           |             |          |             | 25 BA-AS; Bachelor of Arts            |          |                             |       |            |             |            |      |  |
| Key Date 04/22/2                                                                          |             |          |             | 22 🖳                                  |          |                             |       |            | _           |            |      |  |
|                                                                                           |             |          |             |                                       |          |                             |       |            |             |            |      |  |
| Degree Audit Status                                                                       |             |          |             |                                       |          |                             |       |            |             |            |      |  |
| Se PAAS Schodulor                                                                         |             |          |             | for refresh at 07:57:00 (#2 in guoue) |          |                             |       |            | <b>C</b>    |            |      |  |
| 1                                                                                         |             |          |             |                                       |          |                             |       |            |             |            |      |  |
|                                                                                           |             |          |             |                                       |          |                             |       |            |             |            |      |  |
| 9                                                                                         | Refresh     | What If  | Results     | ∎⊒ Exc                                | ceptions | 🛙 🖾 Plan 🗌 🗋 🖉 Catalog      | 60 🔟  | r e        | = 0 0       |            |      |  |
| Ma                                                                                        | in Audit Ty | Audit Ty | ype (Desc.) | Catal                                 | Catal    | Requirement Catalog (Desc.) | Versi | Catalog    | Version(Ds) | Start Date | End  |  |
| V                                                                                         | 1000        | Degree   | Audit       |                                       | 1100     | University Requirements     | 2011  | Initial/Pr | e-UK Core   | 08/23/2    | 12/3 |  |
|                                                                                           | 1000        | Degree   | Audit       |                                       | 1200     | College Requirements        | 2022  | 2021-20    | 22 Bulletin | 08/23/2    | 12/3 |  |
|                                                                                           | 1000        | Degree   | Audit       |                                       | 1300     | Major Requirements          | 2022  | 2021-20    | 22 Bulletin | 08/23/2    | 12/3 |  |
|                                                                                           | 1000        | Degree   | Audit       |                                       | 1400     | Minor Requirements          | 2022  | 2021-20    | 22 Bulletin | 08/23/2    | 12/3 |  |
|                                                                                           | 1000        | Degree   | Audit       |                                       | 1500     | Special Program Requireme   | 2022  | 2021-20    | 22 Bulletin | 08/23/2    | 12/3 |  |

Wildly Possible

## QUESTIONS? CONTACT TEAM GPS AT TEAM-GPS@LSV.UKY.EDU

Wildly Possible

University of Kentucky